## 網路應用概論

### 靜態網頁設計篇

(Part\_I\_HTML.pdf)(Part\_II\_CSS.pdf) (Part\_III\_JavaScript.pdf) (Part\_VI\_JavaApplet.pdf)

## HTML網頁標籤語言

- HTML的全名是HyperText Markup Language, 是編寫網 頁的基本語言。
- HTML並不算是一個程式語言,只是一些插在普通文件內的標籤碼(tag code),這些碼可以控制瀏覽器(browser)把頁面文件依循要求的格式顯示出來。
- 一個HTML檔存檔的副檔名為htm或 html,編寫的方式有 很多種,最原始的方法是用MS Windows內的記事本或各 種文書編輯軟體,進而發展出各種圖形化介面的網頁設計 軟體如Front Page, Dreamweaver等,其目的均在於產生 HTML文件。
- 當瀏覽器讀到HTML文件時,即會依據公定的標籤定義呈現所設計的畫面,而其原始碼均可按右鍵或透過瀏覽器提供的檢視功能查詢。
- 所謂標籤(tag)是由大於(<)和小於(>)符號所構成,而一對 標籤是由一個起始標籤(<>)和一個結束標籤(</>)所構成, 標籤內則放置各種網頁編排格式設定。

# HTML語法基本架構與段落格式

### • 基本架構 -標籤語法觀念<xxx>...</xxx> -<html><head><body> • 段落排版標籤 - 段落控制<br>, , , <hr> • 對齊型態: align=... • 對齊方式 – justify, left, right, center - 序列编排, < • 符號型態: type=... • 符號 – circle, square

● 編號 – 10, a, A, i, I

<html> <head> <title>標題</title> </head> <body> 本文區 </body> </html>

 美麗新世界<br> 快樂天堂

## 字體設定標籤

#### • 字體設定(Font)

- 標題標籤,例如 <h1>標題內容</h1>
- 字型變化標籤,例如 <b>文字內容</b>
- 字體大小標籤,例如
   <font size="尺寸">文字內容</font>
- 文字字型設定,例如
   <font face="字型名稱">文字</font>
- 文字顏色設定,例如
   <font color="#000000">文字顏色</font>
- 特殊字元: 以 &代碼; 表示
  - (代表一個不斷行空白)

<

- <
- > >
- & &
- "

<font color="#ff0000">紅</font> <font color="#ff8000">橙</font> <font color="#ffff00">黃</font> <font color="#00ff00">綠</font> <font color="#0080ff">藍</font> <font color="#8000ff">藍</font> <font color="#8000ff">紫</font> <font color="#ffffff">白</font>

## 字型變化標籤

### • 字型變化設定範例

<b>粗體</b></ti><i>斜體</i><u>底線</u><u>底線</u><sup>上標</sup><sub>下標</sub><tt>打字機</tt><blink>閃爍</blink><em>強調</em>

<strong>加強</strong> <samp>範例</samp> <code>原始碼</code> <var>變數</var> <dfn>定義</dfn> <cite>引用</cite> <address>所在地址</address>

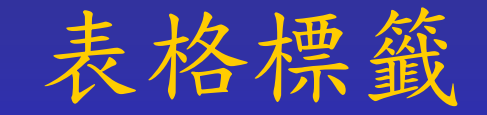

## • 表格的應用

- 插入表格
- 儲存格大小的設定
- 儲存格的切割與合併
- 儲存格內的段落設定
- 利用表格設計版面

<table border="1" width="100%" id="table1"> 

## 影像背景效果標籤

#### • 影像的使用

- <img src="..." width="..." height="..." alt="...">
- 影像格式與解析度的選擇
- 影像位置與相對路徑
- 影像比例的調整
- 影像内容說明文字
- 背景的設定
  - <body bgcolor="#fffffff" background="bg.jpg">
  - 背景顏色
  - 影像背景

#### • 背景音效與跑馬燈

- <embed src="音樂檔.mid" autostart=ture hidden=true loop=true>
- <bgsound src="音樂檔.mid" loop=infinite>
- <marquee behavior="slide" width="400" height="16" loop="1" bgcolor="000000">跑馬燈文字</marquee>

## 超連結標籤

### • 超連結的使用(Hyperlink)

- 不同網站間的超連結

| 網站連結   | <a href="http://hk-money.net">香港錢網</a>                 |
|--------|--------------------------------------------------------|
| 電子郵件連結 | <a href="mailto:friends@hongkong.com">寫情書給朋友</a>       |
| FTP連結  | <a href="ftp://ftp.ntu.edu.tw">下載檔案</a>                |
| News連結 | <a href="news:news.netvigator.com">網上行 News </a>       |
| BBS連結  | <a href="telnet://bbs.seed.net.tw/">SEEDNET Telnet</a> |

- 網頁內部的超連結
  - 設定錨點: <a name="錨點名稱">欲連結的位置</a>
  - 指向錨點: <a href="#錨點名稱">網頁內部連結</a>
- 相同網站內的超連結
  - 連結網頁:<a href="../../....htm"></a>
  - 連結網頁內錨點: <a href="網頁名稱#錨點名稱">網頁內部連結</a>

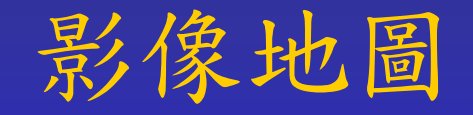

## • 影像地圖的使用

- -畫分影像區域並定義區域角點座標
  - <img src="..." ... usemap="#地圖名稱">
  - <map name="地圖名稱" ><area 標籤參數 ></map>
  - •標籤參數:(以下之座標值為相對於圖形面積之座標)
  - shape="rect" coords="x1,y1,x2,y2" → 矩形區域
  - shape="circle" coords="cx,cy,r" → 圓形區域
  - shape="poly" coords="x1,y1,..., xn,yn" → n邊之多 邊形區域
- 設定網頁內部或外部之超鏈結
  - 內部超連結-href="#錨點名稱"
  - 外部超連結-href="網址"

## 影像地圖(cont.)

### • 影像地圖範例

```
<map name="Map1">
<area shape="rect" coords="1,1,118,86" href="#note01">
<area shape="circle " coords="116,84,269" href="#note05">
<area shape="poly"
coords="456,187,472,169,528,163,542,158,589,172,623,149,655,145
,731,187,549,229,439,193" href="http://www.yahoo.com.tw"
target="_blank" alt="To Yahoo">
</map>
```

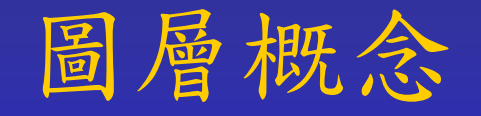

### • 圖層的應用

- 可任意移動的版面
- 圖層標籤 <div>段落內容</div>
- 圖層屬性
  - id → 圖層名稱
  - class → 圖層資料類別
- 圖層樣式: style=...
  - position → 圖層位置型態
  - width → 圖層寬度
  - height → 圖層高度
  - z-index → 圖層群組順序索引
  - background → 圖層背景顏色
  - left → 與版面左緣距離
  - top → 與版面上緣距離
  - id → 圖層編號

<div id="layer1" style="position: absolute; width: 231px; height: 174px; z-index: 1; left: 23px; top: 140px; background-color: #FF00FF" id="layer1">

</div>

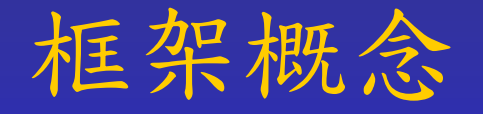

### • 框架的使用

- -框架概念:網頁的群組
- 分割框架: <frameset></frameset>
- 配置Inline Frame 將外部連結網頁嵌入框架中 <iframe></iframe>

<iframe src="index.htm" name="term"></iframe>
文字敘述區....
<a href="a.htm" target="term">顯示a.htm</a>

<html> <head> <title>框窗實作</title> </head> <frameset cols="120,\*"> <frame src="a.htm" name="left"> <frameset rows="100,\*"> <frame src="b.htm" name="right\_top"> <frame src="c.htm" name="right\_down"> </frameset> </frameset> </html>

## CSS樣式設計概念

#### • 網頁樣式

- 配合瀏覽介面如PDA、手機
- 結合CSS (Cascading Style Sheet)
- 結合XML/XHTML 延伸式標籤語法
- CSS樣式檔嵌入範例
  - <head>
    - <title>CSS 外部呼叫範例</title>
    - k rel=stylesheet type="text/css" href="my\_css.css"></head></head>
  - Href為CSS檔案所在位置,如放在其它資料夾下,須記得加上資料夾路徑,如"css/my\_css.css"
- 參考講義: Part\_II\_CSS.pdf

# 嵌入特效(客戶端動態資料)

#### • 網頁特效(插入Web元件)

- 使用JavaScript(參考講義-Part\_III\_JavaScript),如
   <script type="text/javascript">
   ..JavaScript程式碼..
   </script>
- 嵌入Java Applet(參考講義-Part\_VI\_JavaApplet),如
   <applet code="test.class" ...></applet>
- 外掛多媒體影音程式(如Flash動畫)

```
<object classid="...0" id="obj1" codebase="..."
border="0" width="160" height="160">
<param name="..." value="...">
<param name="quality" value="High">
<param name="quality" value="High">
<param name="quality" value="High">
<param name="quality" value="High">
<param name="quality" value="High">
<param name="quality" value="High">
<param name="quality" value="High">
<param name="quality" value="High">
<param name="quality" value="High">
<param name="quality" value="High">
<param name="quality" value="High">
aram name="quality" value="High">
aram name="quality" value="High">
aram name="quality" value="High">
```

## 動態網頁基本元素

- 基本表單設計 傳送網頁資料
  - 資料輸出目的(action=...)
  - 資料傳送方式(method=...)
  - 上傳按鈕(input type=submit)
  - 取消按鈕(intput type=reset)
- 資料輸入格式
  - 文字方塊(type=text)
  - 密碼輸入(type=password)
  - 隱藏欄位(type=hidden)
  - 上載檔名(type=file)
  - 核取方塊(type=checkbox)
  - 選項按鈕(type=radio)
  - 下拉式選單(select)
  - 文字區域(textarea)

## 表單的使用

## • 表單基本範例

```
<form method="POST" action="xxx.php">
<input type="text" name="T1" size="20"><br>
<input type="checkbox" name="C1" value="ON"><br>
<input type="radio" value="V1" checked name="R1"><br>
<input type="file" name="F1" size="20"><br>
<select size="1" name="D1" multiple>
        <option>a</option>
        <option>b</option>
        <option>c</option>
</select><br>
<textarea rows="2" name="S1" cols="20"></textarea><br>
<input border="0" src="..." name="I1" width="54" height="63" type="image"><br>
<button name="B3">進階按鈕</button><br>
<input type="submit" value="送出" name="B1">
<input type="reset" value="重新設定" name="B2">
</form>
```

## 頁面特效與JavaScript概念

### • 互動式按鈕

- 圖片按鈕(type=image): 利用自訂圖片作為按鈕
- 進階按鈕(button): 配合JavaScript產生互動效果
- 以FrontPage產生互動式按鈕範例

```
<script language="JavaScript">
function FP_preloadImgs() {...}
function FP_swapImg() {...}
function FP_getObjectByID(id,o) {...}
</script>
```

```
<ing border="0" id="img1" src=".../buttonA.jpg"
height="20" width="100" alt="按鈕文字"
onmouseover="FP_swapImg(1,0,/*id*/'img1',/*url*/'.../buttonB.jpg')"
onmouseout="FP_swapImg(0,0,/*id*/'img1',/*url*/'.../buttonA.jpg')"
onmousedown="FP_swapImg(1,0,/*id*/'img1',/*url*/'.../buttonC.jpg')"
onmouseup="FP_swapImg(0,0,/*id*/'img1',/*url*/'.../buttonB.jpg')"
fp-style="fp-btn: Border Bottom 2" fp-title="按鈕文字">
```

# 流程圖表工具 - Visio

- 流程圖概念
  - -流程圖
  - 組織圖
  - 系統架構圖
  - -建置規劃圖
  - 排程圖
- 物件與群組概念
  - 類別圖形(Stencil)
  - -物件美工修飾
  - 群組順序

# Visio (cont.)

- 圖形物件調整
  - 圖形的旋轉
  - 圖形的對齊
  - 圖形的聯結
  - 圖形的排列
- 出圖頁面設定
  - 背景設定
  - 頁面大小調整
  - 複製圖形至其他軟體